# Institutional Animal Care and Use Committee

## Submitting a New Protocol

Last update: 4/4/2020

+ 19. CERTIFICATION

### 1. Principle Investigator completes a New Protocol Application

The IACUC protocol application form can be found on the IACUC website. Principal Investigators must first log in at Log in | IACUC Protocols and then click on the Application Form link on the top menu bar.

Only HSU Faculty and staff who have completed the <u>IACUC</u> <u>CITI training for Staff & Faculty</u> can submit an IACUC protocol, per our assurance with the Office of Laboratory Animal Welfare (OLAW). Students (for classes and graduate student projects) must collaborate with their faculty advisor to draft a protocol on an <u>MS Word IACUC</u> protocol form, which is identical to the new online form. Submission of the protocol to the IACUC must be completed by the faculty member via the <u>electronic submission</u> process. (The IACUC is working on enhanced functionality of the electronic submission process so that student / faculty collaborations can occur within the system.)

**The Faculty PI must complete all numbered sections,** beginning with "1. Faculty Project Leader and Personnel" section.

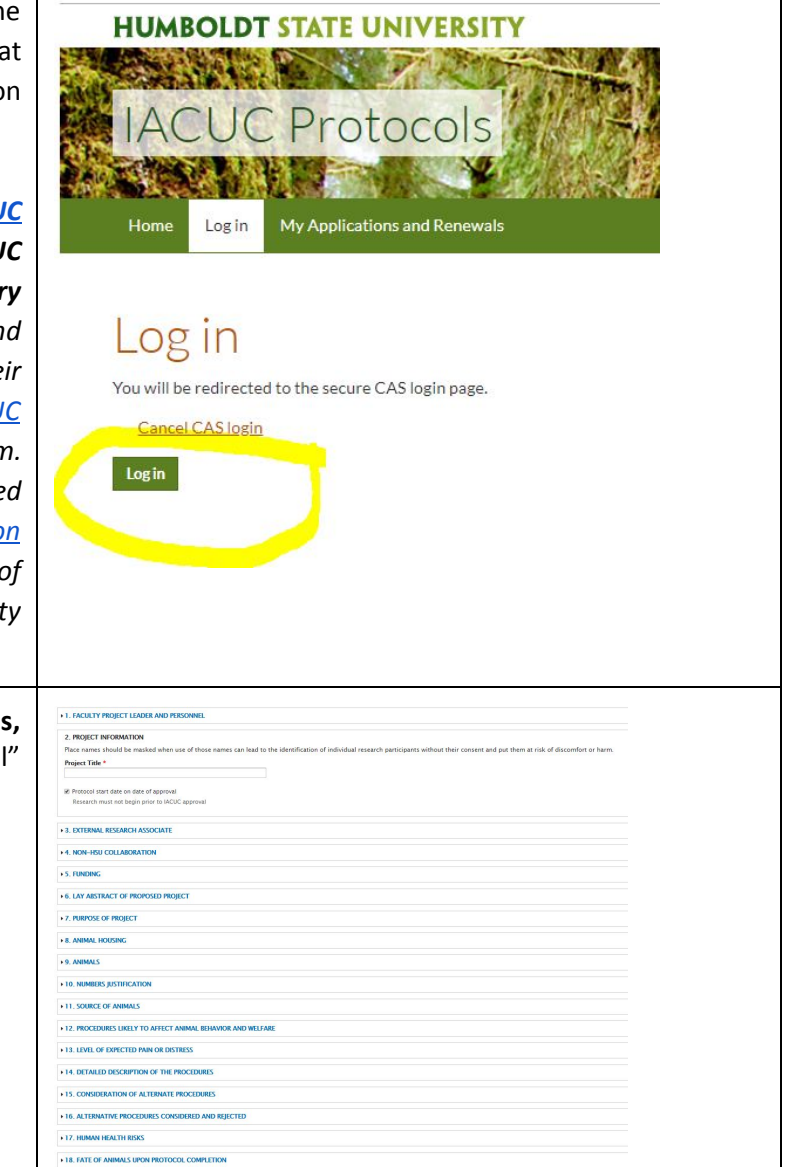

| The form can be saved as a draft until you are ready to<br>submit. Press "Save as Draft" to return anytime to complete<br>it. | Publish Save as draft Preview |
|----------------------------------------------------------------------------------------------------|-------------------------------|
| Once you are ready to submit to the IACUC for review, click "Publish".                                                        | Publish Save as draft Preview |
| Once Published, a notification will be sent to the IACUC<br>Chair and Coordinator and reviewers will be assigned.             |                               |
| 2. Review process, Revision required                                                                                          |                               |

| If the reviewers require a revision, you will receive an email | Email sent to PI, submit revision                      |
|----------------------------------------------------------------|--------------------------------------------------------|
| notification with a prompt to log into the system to review    | Subject: IACUC: Revision request for protocol no.      |
| and make required changes.                                     | [protocol #]                                           |
|                                                                | Body: The reviewers assigned to your protocol have     |
|                                                                | requested changes be made. Please log in to view their |
|                                                                | comments and revise your protocol.                     |

### 3. PI makes necessary edits and resubmits

| Log into the system and review revision request notes.<br>Make edits in the requested sections. To allow reviewers to<br>see where you made changes, it is helpful to note which<br>sections were edited in the Project Leader Comments field.<br>Once revisions are completed, press the "Save" button. | PROJECT LEADER REVIEW SECTION Use this section for the review process. When you receive notifi Comment box. For each additional review, add another comme comment box. For each additional review button at the box IACUC Reviewer  PROJECT LEADER COMMENTS      +      Add another item  Notify IACUC Reviewer(s)  Preview |
|----------------------------------------------------------------------------------------------------|----------------------------------------------------------------------------------------------------|
| Once the protocol is revised and then saved, the reviewers will be automatically notified to review your changes.                                                                                                    |                                                                                                    |

### 4. Approval

| Once the protocol is approved by reviewers, the IACUC       | Subject: IACUC: Approved Protocol - [Protocol no.]<br>Body: Dear [Principal Investigator] |  |  |
|-------------------------------------------------------------|-------------------------------------------------------------------------------------------|--|--|
| you will receive notification that work on your project may | Attached is a copy of your approved IACUC protocol                                        |  |  |
| of chair approval.                                          | for your records. The original will remain on file in the                                 |  |  |
|                                                             | Dean's Office.                                                                            |  |  |

#### 5. My Applications View

A PI can view existing protocols and their status in the My Applications View.

Annual renewals and modifications can be made to all active protocols on your list.

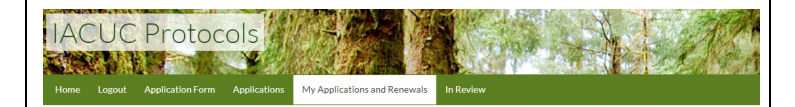

#### My Applications and Renewals

| <u>Title</u> –        | Type                          | IACUC Number | Status               | Expiration Date   |
|-----------------------|-------------------------------|--------------|----------------------|-------------------|
| Duck study            | IACUC Application             | 19/20.W.28-A | Terminated           | Sep 30 2019       |
| Fox study             | IACUC Application             | 19/20.W.29-A | Active               | Mar 30 2019       |
| Fox study Mod One     | IACUC Modification or Renewal | 19/20.W.29-A | Draft                |                   |
| Frog study.           | IACUC Application             | 19/20.w.30-A | Active               | Oct 24 2020       |
| Penguin Study         | IACUC Application             | 19/20.B.33.  | In Review, Reviewers | Oct 24 2019       |
| Test 20190903         | IACUC Application             | 2019N        | Active               | Sep 18 2020       |
| Test 20190903 Mod One | IACUC Modification or Renewal | 2019N        | Submitted            | September 3, 2020 |
| Vulture study         | IACUC Application             | 19/20.B.34   | Active               | Oct 25 2020       |